#### ONLİNE ÖĞRENCİ BAŞVURU TANITIMI

1. <u>https://obs.erbakan.edu.tr/oibs/ina\_app/login.aspx\_</u> adresine giriş yapılır.

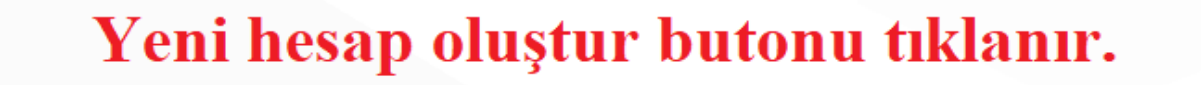

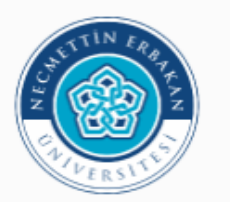

### Necmettin Erbakan Üniversitesi

| Enstitü Başvuru Sistemi                                |   |
|--------------------------------------------------------|---|
| E-Posta / T.C. Kimlik / Pasaport No / Yabancı Uyruk No |   |
| Şifre                                                  | 2 |
| 84 + 5 辛? Sayıların Toplamı I Giriş                    |   |
| Şifremi Unuttum                                        |   |
| Yeni bir hesap oluştur                                 |   |
| Sorun Bildir                                           |   |

Oturum Açmak İçin Kalan Süre 04:51

Duyurular

#### Değerli öğrenciler,

1-Başvuru yapmak isteyen adaylarımız daha önceki dör döneminde yeniden kullanıcı oluşturacaklardır.

2-Başvuru esnasında kimlik bilgilerinizin doğru girildiği olmayacaktır.

3-Başvurunuz ile ilgili tüm bilgilendirmeler ve iletişim s

# Başvuru işleminizi "Gmail ve Hotmail" hesabınızla bakmanız gerekmektedir.

Akademik birim iletişim bilgileri için tıklayınız...

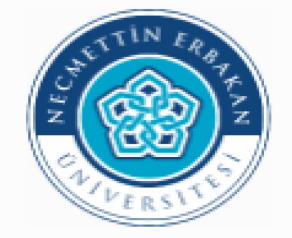

## Necmettin Erbakan Üniversitesi

| E-Pesta Adresiniz    |   |
|----------------------|---|
| 5                    |   |
| T.C.Kimlik Numaranız |   |
| Şifre                | 2 |
| Şifre (Tekrar)       | 2 |

Var Olan Hesabınızla Giriş Yapın

Sorun Bildir

Oturum Açmak İçin Kalan Süre 04:57

| D | Duyurular |
|---|-----------|
| - |           |

İlgili kısımlar doldurulur. Daha sonra e mail adresine giriş yapılarak doğrulama yapılır.

|                                      | 🗮 Enstitü Başvuru Sistemi - (burakmuhar | nmet426@gmail.com) |                                                   |                                | (→                                                                                                    |
|--------------------------------------|-----------------------------------------|--------------------|---------------------------------------------------|--------------------------------|----------------------------------------------------------------------------------------------------|
|                                      | Yayımlanan İlanlar                      |                    |                                                   |                                |                                                                                                    |
| Necmettin Erbakan Üniversitesi       | Enstitü                                 | Tümü               | Başvuru Tipi                                      | Tümü                           | : 💌                                                                                                    |
|                                      | ilan Adı                                | /                  | Soru/Sorun Detişm Başvuru                         | Durumu                         |                                                                                                    |
| 🖀 Basyumilar<br>🗆 Yayımlanan İlanlar | DENEME İLANI TEZSİZ YÜKSEK LİSANS       |                    | søsbil@erbakan.edu.tr                             | () İlan Metri                  | ☑ Seç                                                                                                    |
| 🗆 Başvurularim                       | DENEME İLANI YÜKSEK LİSANS DOKTORA (AL  | AN DIŞI)           | søsbil@erbakan.edu.tr                             | () İlan Metri                  | ☑ Seç                                                                                                    |
|                                      | <b>*</b>                                |                    |                                                   |                                |                                                                                                    |
| 🗆 Başvuru Sonuçları                  | DENEME İLANI YÜKSEK LİSANS DOKTORA (AL  | AN İÇİ)            | sesbil@erbakan.edu.tr                             | <ol> <li>İlan Metni</li> </ol> | ☑ Seç                                                                                                    |
| 🗆 Online Kayıt İşlemleri             |                                         |                    |                                                   |                                |                                                                                                    |
| 6월 Profil                            | A                                       |                    | INT ANAN'I ANI AD THZI ANID                       |                                |                                                                                                    |
| 🗆 Kimlik Bilgileri                   |                                         | YAY                | IVILANAN ILANLAK TIKLANIK.                        |                                |                                                                                                    |
| 🗆 İletişim Bilgileri                 |                                         | AÇIL               | AN SAYFADAN ESNTİTÜ VE BAŞV,                      | URU TİPİ (YÜKSEF               | < Contraction of the second second se |
| □ Şifre Değiştir                     |                                         | LÍSA<br>YAPI       | NS - DOKTORA VEYA TEZSİZ HÂN<br>LACAKSA) SEÇİLİR. | GİSİNE BAŞVURU                 |                                                                                                    |

| DENEME İLANI YÜKSEK LİSANS DOKTORA (ALAN İÇİ) için Tercih Edilebilecek Programlar - Program Adı 🔍 Ara / Bul |                                                |                           |             |                     |  |  |
|----------------------------------------------------------------------------------------------------|------------------------------------------------|---------------------------|-------------|---------------------|--|--|
| Enstitü                                                                                                    | Program                                        | Başvuru Başlangıç - Bitiş | İlan Tarihi |                     |  |  |
| SOSYAL BİLİMLER ENSTİTÜSÜ                                                                                   | HALKLA İLİŞKİLER VE REKLAMCILIK (Y.L.) (TEZLİ) | 06.05.2025-13.05.2025     | 15.05.2025  | ⊕ Yeni Başvuru Ekle |  |  |
| SOSYAL BİLİMLER ENSTİTÜSÜ                                                                                   | İŞLETME (Y.L.) (TEZLİ)                         | 06.05.2025-13.05.2025     | 15.05.2025  | 🕀 Yeni Başvuru Ekle |  |  |
| SOSYAL BİLİMLER ENSTİTÜSÜ                                                                                   | TARİH (Y.L.) (TEZLİ)                           | 06.05.2025-13.05.2025     | 15.05.2025  | ⊕ Yeni Başvuru Ekle |  |  |
| BAŞVURU YAPILACAK PROGRAM EKLENİR.                                                                          |                                                |                           |             |                     |  |  |

| Başvuru Durumu<br>Başvuru Henüz Tamamlarımadı | DENEME İLANI YÜKSEK LİSANS DOKTORA (ALAN İÇİ)<br>1.Tercih) İŞLETME / İŞLETME (Y.L.) (TEZLİ) |
|-----------------------------------------------|---------------------------------------------------------------------------------------------|
| 🕞 Genel İlan                                  | Genel Açıklamalar                                                                           |
| ଟ୍ଟୀ Başvuru İlanı                            | Başvuru Tarih Aralığı : 06.05.2025 00:00-13.05.2025 23:59<br>İlan Tarihi : 15.05.2025 23:59 |
| 📧 Kimlik Bilgileri                            |                                                                                             |
| B ALES Bilgileri                              | ENEL İLAN VE BAŞVURU İLAN KISMINDA                                                          |
| 🕾 Mezuniyet Bilgileri                         | AN BİLGİLERİNE ULAŞABİLİRSİNİZ.                                                             |
| C Belgeler                                    |                                                                                             |
| 盦 Program Tercihleri                          |                                                                                             |
|                                               | Kaydet ve İlerle     Devam Etmek için "Kaydet ve İlerle" Butonunu Tıklayınız                |

| Başvuru Durumu<br>Başvuru Henüz Tamamlanmadı | DENEME İLANI YÜKSEK LİSANS DOKTORA (ALAN İÇİ)<br>1.Tercih) İŞLETME (Y L.) (TEZLİ) |                                                                        |                                     |                                    |                                                                                                    |
|----------------------------------------------|-----------------------------------------------------------------------------------|------------------------------------------------------------------------|-------------------------------------|------------------------------------|----------------------------------------------------------------------------------------------------|
| Cenel lian                                   | Doğum Tarihi<br>Eski nüfus cüzda.                                                 | Tarih Formatı : gg.ac<br>nları için Seri ve No bilgisi birleşik yazılı | P.yyyy Nüfus Cüzdanı Seri No        | Kimlik Bilgilerimi K≢S'den Sorgula | $\leq$                                                                                                    |
| 🖓 Başvuru İlanı                              | Kimlik Bilgileri (Kim                                                             | lik Bilgileri Manuel Giriş Kapatılmıştır. S                            | adece KPS den Sorgulanabilir.)      |                                    | Fotoğraf                                                                                                    |
| 🗷 Kimlik Bilgileri                           | T.C. Kimlik No                                                                    |                                                                        | Uугиğu                              | TÜRKİYE                            | $\frown$                                                                                                    |
| 🔁 İletişim Bilgileri                         | Adı                                                                               |                                                                        | Baba Adı                            |                                    |                                                                                                    |
| 🖻 ALES Bilgileri                             | Soyadı                                                                            |                                                                        | Anne Adı                            |                                    |                                                                                                    |
| 😰 Mezuniyet Bilgileri                        | Cinsiyeti                                                                         | Kadın                                                                  | 👻 Doğum Yeri / Tarihi               |                                    |                                                                                                    |
| () Belgeler                                  | Nüfus İl                                                                          | Seçiniz                                                                | <ul> <li>Nüfus İlçe</li> </ul>      | Seçiniz 🔹                          | Gözat ) Dosya seçilmedi. Yükle                                                                                              |
| 盦 ₱rogram Tercihleri                         | ٦                                                                                 | l                                                                      |                                     |                                    | Yüklenecek fotoğraf öğrenci kimlik kartında kullanılacaktır<br>Bu nedenle vesikalık ve uygun olan bir fotoğraf seçilmelidir |
|                                              | 🕑 Kaydet v                                                                        | e İlerle Devam Etmek için "Ka                                          | ydet ve İlerle" Butonunu Tıklayınız |                                    | idil edek koçuden dil çil ed                                                                                                |

KİMLİK BİLGİLERİ KISMINDA DOĞUM TARİHİ VE NÜFÜS CÜZDANI SERİ NO GİRİLEREK KPS'DEN BİLGİLER SORGULANIR DAHA SONRA FOTOĞRAF YÜKLENİR. KAYDET VE İLERLE SEÇENEĞİ SEÇİLEREK DEVAM EDİLİR.

| Kiml k Bilgileri Başarıyla Kaydedildi |                                                      |                                     |
|---------------------------------------|------------------------------------------------------|-------------------------------------|
| lletişim Bilgileri                    |                                                      |                                     |
| Adres                                 |                                                      |                                     |
| Posta Kodu                            |                                                      |                                     |
| ii                                    | Seçiniz 👻                                            | İlçe Seçiniz                        |
| Cep Telefonu                          |                                                      | Örnek Cep Telefonu : 5xxXXXxxxx     |
| Diğer Telefon Numarası                |                                                      |                                     |
| E-Posta                               | en dere in onen thisteren and                        |                                     |
|                                       |                                                      |                                     |
|                                       |                                                      | ADRES BILGILERI ILETISIM BILGILERI  |
|                                       |                                                      | GİRİLEREK KADET VE İLERLE           |
| 🔁 Kaydet ve İlerle 🛛 Deva             | ım Etmek için "Kaydet ve İlerle" Butonunu Tıklayınız | SECENEĞİ TIKLANIR                   |
|                                       |                                                      | olçlitləri mehritik.                |
|                                       |                                                      |                                     |
|                                       |                                                      |                                     |
|                                       |                                                      |                                     |
|                                       |                                                      |                                     |
| б                                     |                                                      |                                     |
| DENEME ILANI YÜKSEK LISANS DO         | KTORA (ALAN İÇİ)                                     |                                     |
| 1. Tercih) IŞLETME / IŞLETME (Y.L.) ( | IEZLI)                                               |                                     |
| ALES Rilgilori                        |                                                      |                                     |
| ALES BIIGHEI                          |                                                      |                                     |
|                                       | r                                                    |                                     |
| Sinav Tipi                            | ALES *                                               | ✓ ALES ÖSYM Sorgula                 |
| Eklenen Sinavlar                      |                                                      |                                     |
|                                       |                                                      |                                     |
|                                       |                                                      | ALES eklenmedi / ALES not added yet |
|                                       |                                                      |                                     |
| SINAV TIPI SEÇ                        | ILEREK ALES OSYME S                                  | SORGULA SEÇENEGI TIKLANIR.          |
| ACILAN SAYFA                          | DAN GIRILEN ALES YI                                  | LI GİRİLEREK İLGİLİ ALES            |
|                                       |                                                      |                                     |
| BILGILERINE (                         | JLAŞILIR VE SEÇILIR D                                | AHA SONKA KAYDET VE ILEKLE          |
| BUTONU TIKLA                          | ANIR.                                                |                                     |
|                                       |                                                      |                                     |
|                                       |                                                      |                                     |
|                                       |                                                      |                                     |
| Kaydet ve llerle                      | Devam Etmek için "Kaydet ve İlerle" Butonunu Tıklayı | מוב                                 |
|                                       |                                                      |                                     |
|                                       |                                                      |                                     |
|                                       |                                                      |                                     |
|                                       |                                                      |                                     |

| Başvuru Durumu         DENEME İLANI YÜKSEK           Başvuru Henüz Tamamlanmadı         1.Tercih) İŞLETME / İŞLE |                                                                                                    |
|----------------------------------------------------------------------------------------------------|----------------------------------------------------------------------------------------------------|
| Mezuniyet Bilgileri                                                                                              | Barkod No, E-Devlet üzerinden Yükseköğretim Öğrenci/Mezun Belge Sorgulama ile oluşturulan belgenin sağ üst tarafında yer alan, |
| الله Genel Ilan<br>A Başvuru İlanı VÖKSİS Eğitim Bilgile                                                         | Barkod No O YÖKSİS'ten Sorgula                                                                                                 |
| E Kimlik Bilgileri                                                                                               | YÔKSİS Öğrenci Mezuniyet Bilgileri                                                                                             |
|                                                                                                    | MEZUNİVET BİL CİLEDİ BÖL ÜMÜNDE VÖKSİS EĞİTİM                                                                                  |
| I Mezuniyet Bilgileri<br>I Belgeler                                                                              | BİLİLERİMİ SORGULA BUTONU TIKLANIR. AÇILAN                                                                                     |
|                                                                                                    | SAYFADA BULUNAN BARKOD NO KISMINA E DEVLET<br>ÜZERİNDEN ALINAN MEZUN BELGESİNİN SAĞ ÜST                                        |
| 🗟 Kaydet ve İ                                                                                                    | TARAFINDA BULUNAN 18 HANELİ BARKOD BİLGİLERİ<br>GİRİLİR VE GELEN MEZUN BİLGİSİ SEÇİLİR KAYDET<br>İLERLE BUTONU TIKLANIR.       |
|                                                                                                    |                                                                                                    |

| Başvuru Durumu<br>Başvuru Henüz Tamamlanmadı                                                       | DENEME İLANI YÜKSEK LİSANS DOKTORA (ALAN İÇİ)<br>1.Tercih) İŞLETME / İŞLETME (Y.L.) (TEZLİ)                                                                                                    |
|----------------------------------------------------------------------------------------------------|----------------------------------------------------------------------------------------------------|
| ि Genel İlan<br>द्री Başvuru İlanı                                                                 | Mezuniyet Bilgileri Başarıyla Kaydedildi<br>Belgeler<br>Belge Tipi Seçiniz                                                                                                    |
| E Kimlik Bilgileri<br>& İletişim Bilgileri<br>E ALES Bilgileri<br>E Mezuniyet Bilgileri<br>Repeler | Açıklama                                                                                                    |
| 盦 Program Tercihleri                                                                               | Yükle ve Kaydet       Eklenen Belgeler                                                                                                    |
| BELGELER KIS<br>DAHA SONRA (<br>İLERLE SECEN                                                       | Belge Eklenmedi / No documents have been added<br>■ Kaydet ve İlerle Devam Etmek için "Kaydet ve İlerle" Butonunu Tiklayınız<br>MINDA İLANDA YÜKLENMESİ İSTENİLEN BELGELERDEN BELGE TİPİ SEÇİLİR<br>GÖZAT SEÇENEĞİ TIKLANARAK BELGE PDF OLARAK YÜKLENİR VE KAYDET<br>EĞİ TIKLANIR. |

| Başvuru Durumu<br>Başvuru Henüz Tamamlanmadı | DENEME İLANI YÜKSEK LİSANS DOKT<br>1.Tercih) İŞLETME / İŞLETME (Y.L.) (TE    | DRA (ALAN İÇİ)<br>ZLİ)                                                                               |                                                                                                    |                                                                                                  |                       |
|----------------------------------------------|------------------------------------------------------------------------------|----------------------------------------------------------------------------------------------------|----------------------------------------------------------------------------------------------------|--------------------------------------------------------------------------------------------------|-----------------------|
|                                              | Belgeler Başarıyla Kaydedildi                                                |                                                                                                    |                                                                                                    |                                                                                                  |                       |
| 🔁 Genel İlan                                 | Program - Tercihler                                                          |                                                                                                    |                                                                                                    |                                                                                                  |                       |
| द्गी Başvuru İlanı                           | Seçiniz                                                                      |                                                                                                    |                                                                                                    |                                                                                                  | •                     |
| 🗵 Kimlik Bilgileri                           |                                                                              |                                                                                                    |                                                                                                    |                                                                                                  | Tercih Ekle           |
| 🕲 İletişim Bilgileri                         |                                                                              |                                                                                                    |                                                                                                    |                                                                                                  |                       |
| E ALES Bilgileri                             | Tercih Yapılan Programlar                                                    |                                                                                                    |                                                                                                    |                                                                                                  |                       |
| 🕾 Mezuniyet Bilgileri                        | Tercih Sırası Enstitü                                                        |                                                                                                    | Program                                                                                                    | Değerlendirme Durumu                                                                             |                       |
| () Belgeler                                  | 1.Tercih SOSYAL Bİ                                                           | İMLER ENSTİTÜSÜ                                                                                      | İŞLETME / İŞLETME (Y.L.) (TEZLİ)                                                                                                    | Henüz Değerlendirilmedi                                                                          | 1                     |
| 盦 Program Tercihleri                         |                                                                              |                                                                                                    |                                                                                                    |                                                                                                  |                       |
|                                              |                                                                              |                                                                                                    |                                                                                                    |                                                                                                  |                       |
|                                              | Bu başvuruda beyan etmiş olduğum           Yukanda yer alan metni okudum, or | üm bilgilerimin doğru olduğunu onay<br>aylıyorum.<br>AL<br>TA<br>"Yukarıda yer alan metni okudum, or | lıyorum. Beyan etmiş olduğum bilgilerimin yanlış olması durumunda kaydım y<br>ROGRAM TERCİHLERİNDE BAŞV<br>JIR ONAY KUTUSU TIKLANIR VE<br>MAMILANIR.<br>naylıyorum." kutucuğu işaretlenerek kaydedilmesi gerekmektedir. | yapılmış ise; kaydımın silinmesini kabul ediyorum.<br>URULAN PROGRAM BİLG<br>KAYDET SEÇENEĞİ İLE | GİLERİ YER<br>BAŞVURU |

|                          |         | Enstitü Başvuru Sis | <b>stemi</b> - (burakmuhammet426@gmail.com) |                                  |                            |                              | â ( |
|--------------------------|---------|---------------------|---------------------------------------------|----------------------------------|----------------------------|------------------------------|-----|
|                          |         |                     |                                             |                                  |                            |                              |     |
| Necmettin Erbakan Ünive  | rsitesi | DENEME ILAN         | IL YUKSEK LISANS DOKTORA (ALAN IÇI)         |                                  |                            |                              |     |
|                          |         | Tercih Sırası       | Fakülte                                     | Program                          | Değerlendirme Durumu       | Kayıt Başlangıç-Bitiş Tarihi |     |
| 🛱 Başvurular             | ^       | 1.Tercih            | SOSYAL BİLİMLER ENSTİTÜSÜ                   | İŞLETME / İŞLETME (Y.L.) (TEZLİ) | Başvuru Onaya Gönderildi 🕕 | 16.05.2025-16.05.2025        |     |
| 🗆 Yayımlanan İlanlar     |         |                     |                                             |                                  | $\wedge$                   |                              |     |
| 🗆 Başvurularım           |         |                     |                                             |                                  | ጎስ                         |                              |     |
| 🗠 Sonuçlar               | ^       | -                   |                                             |                                  | <b>U</b>                   |                              |     |
| 🗆 Başvuru Sonuçları      | <       |                     |                                             |                                  |                            |                              |     |
| 🗆 Online Kayıt İşlemleri |         |                     | BASVURU SONUC                               | CLARI KISMINDAN BASVURU DI       | EĞERLENDİRME DURUMUNI      | DAN                          |     |
| දේ <b>දී</b> Profil      | ^       |                     | RASVURUNUN SC                               | NUCU TAKİP FDİLİR                |                            |                              |     |
| 🗆 Kimlik Bilgileri       |         |                     | DAŞVÜRÜNÜN SC                               | AUCCU TAKII LDILIK.              |                            |                              |     |
| 🗆 İletişim Bilgileri     |         |                     |                                             |                                  |                            |                              |     |
| BOX D Y Y                |         |                     |                                             |                                  |                            |                              |     |